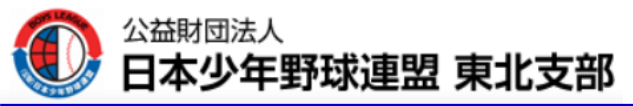

BOYS LEAGUE

1, Google、Yahoo!等で『日本少年野球連盟』を検索

2,『日本少年野球連盟』をタップ

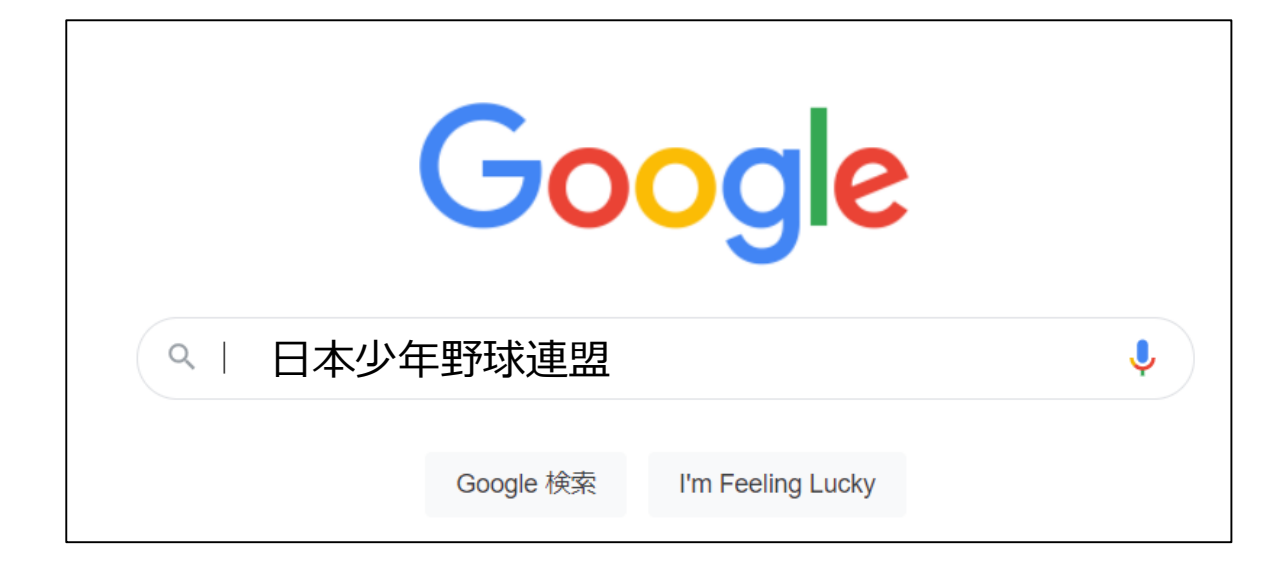

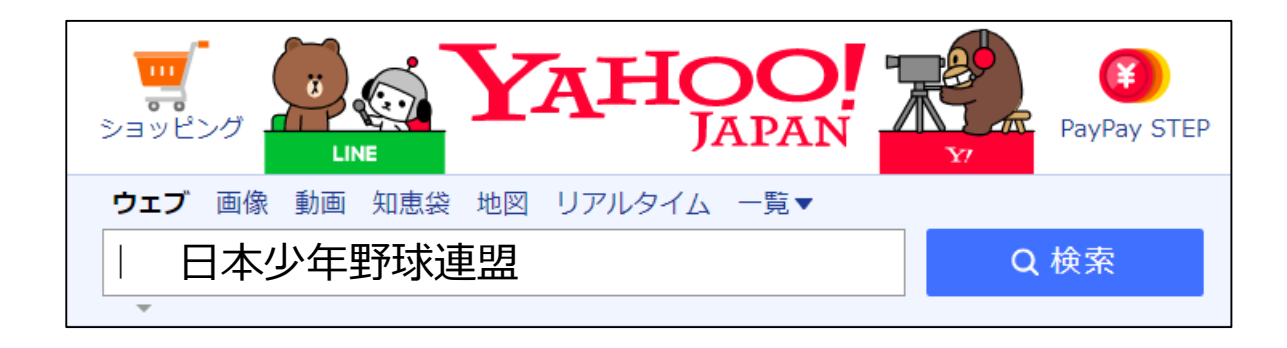

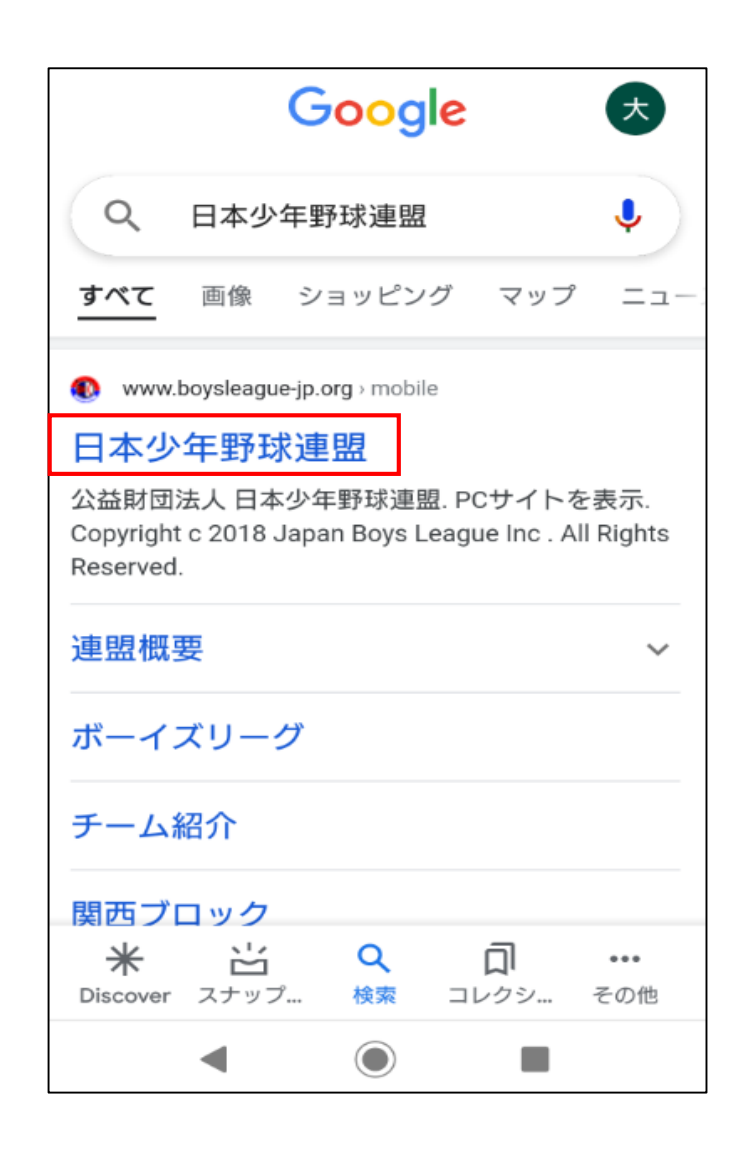

公益財団法人 日本少年野球連盟 東北支部

3,【トップ画面】トップページURL

大会速報システム入力手順

5,【大会名選択】

BOYS LEAGUE

4, 【大会速報システム ログイン】 https://www.boysleague-jp.org/mobile/

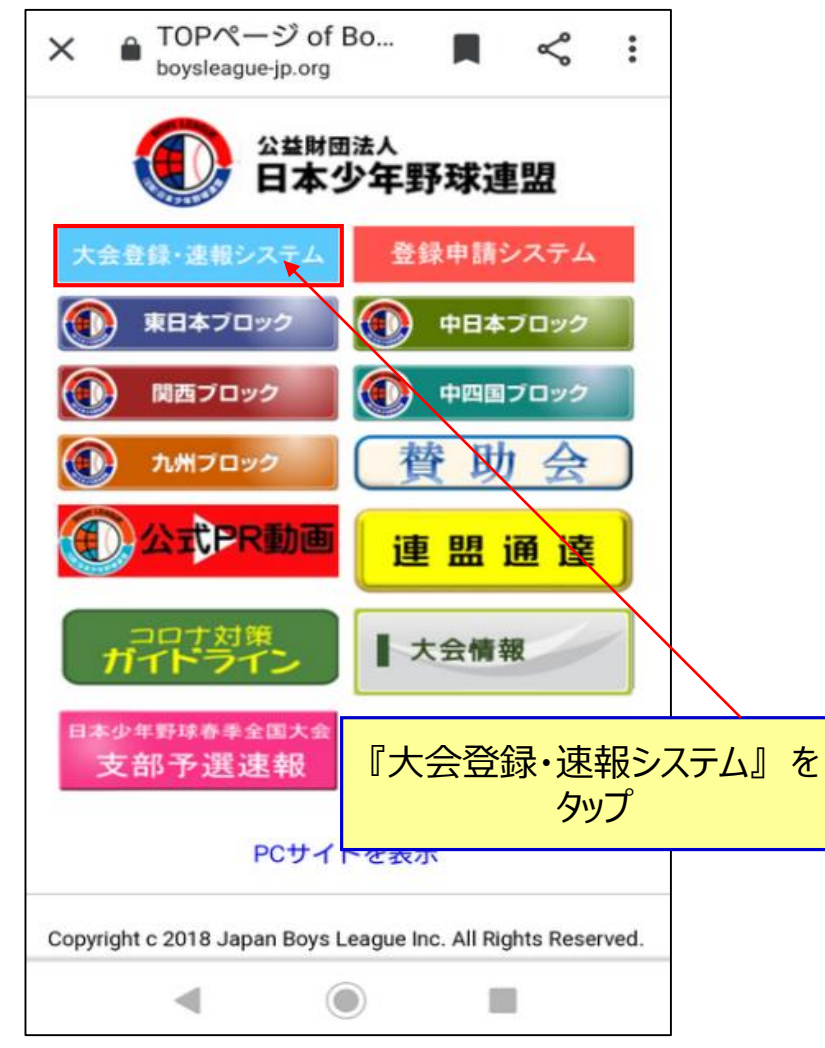

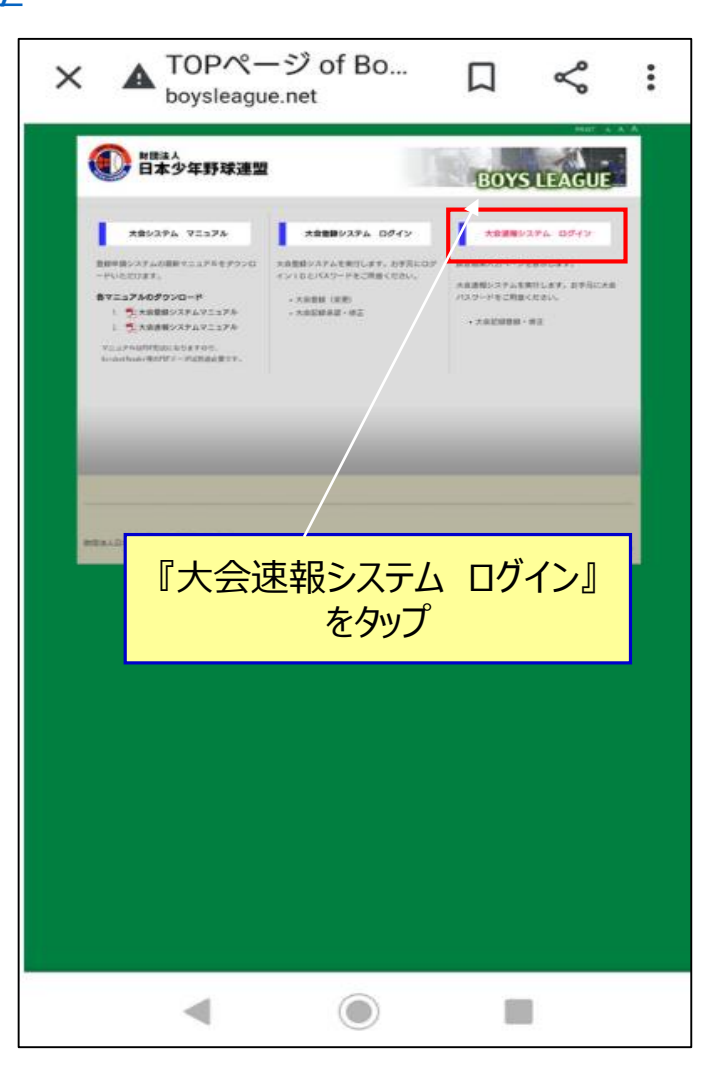

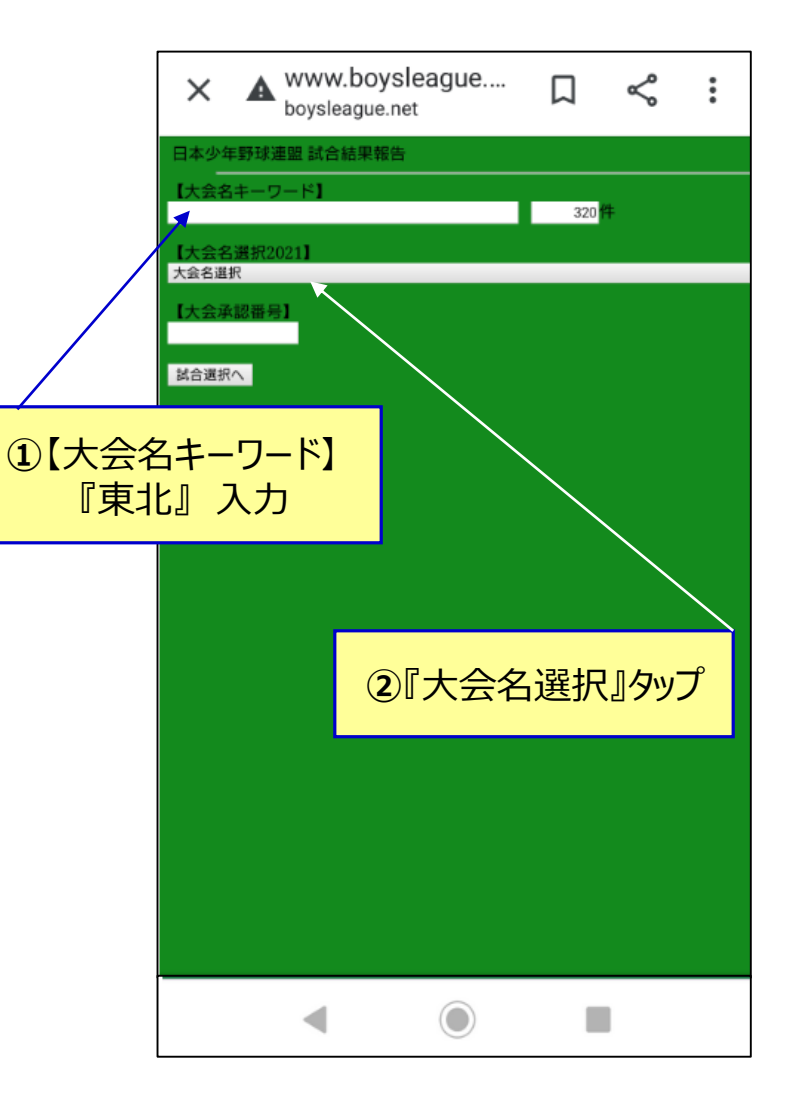

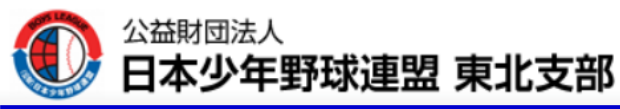

6,【組合せ選択】

#### 5,【大会名選択】

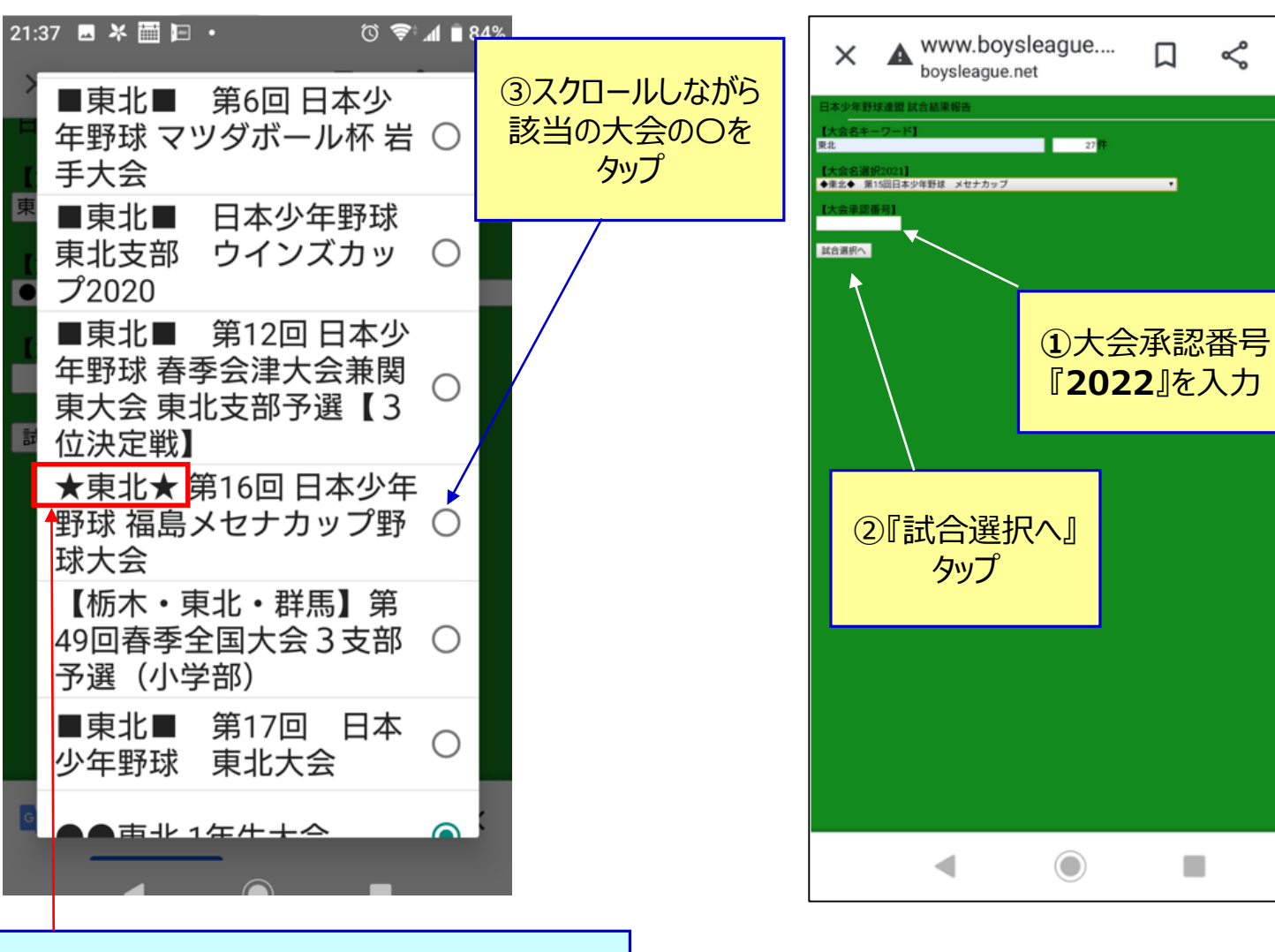

< :

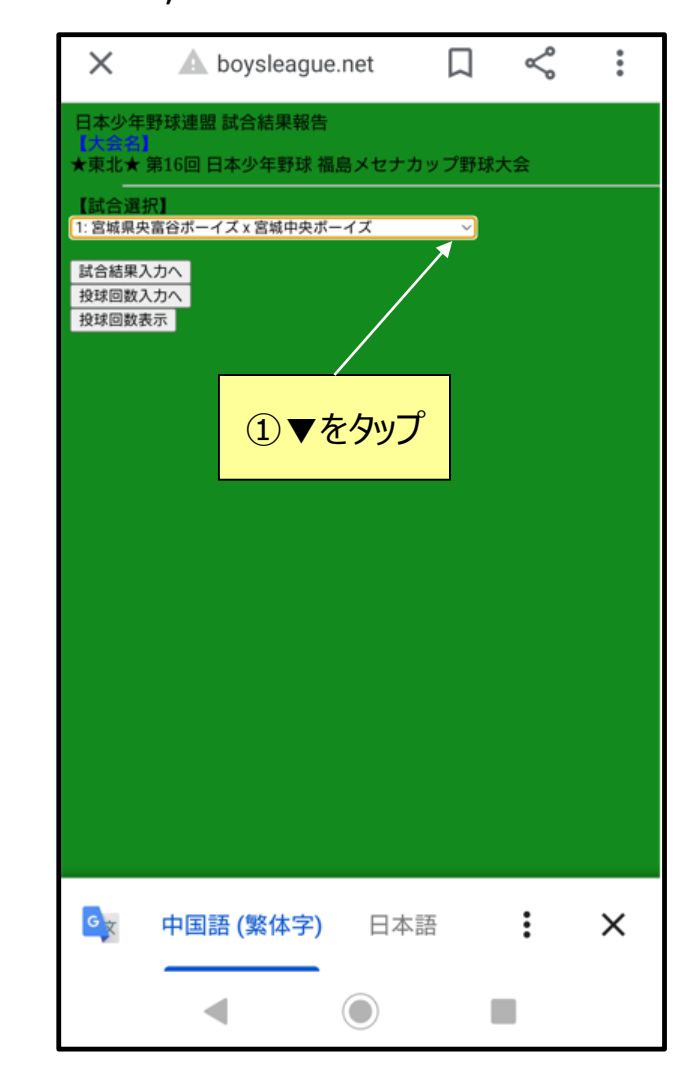

6,【組合せ選択】

BOYS LEAGUE

今年は、大会名のトップを★東北★で統一

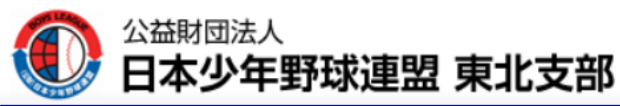

②該当の組合せを

選択する

右の〇をタップ

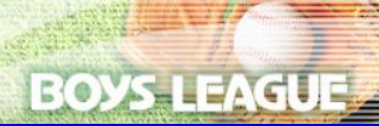

6,【組合せ選択】

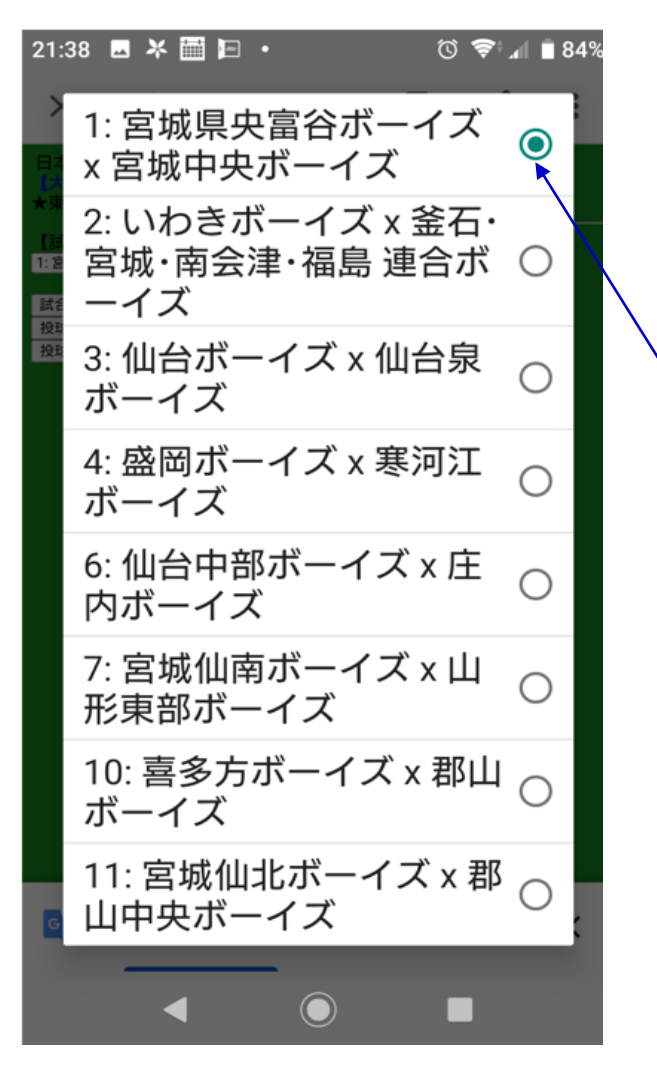

7,『試合結果入力画面へ』

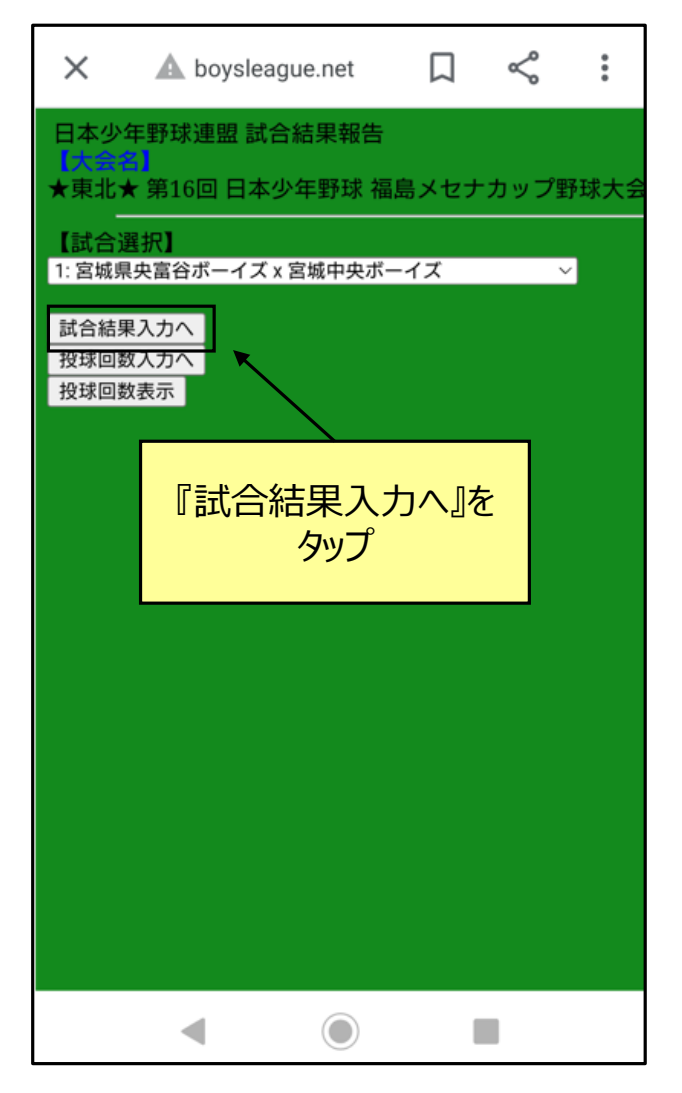

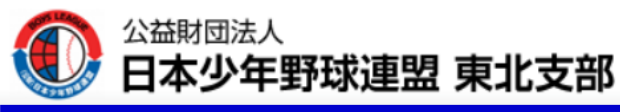

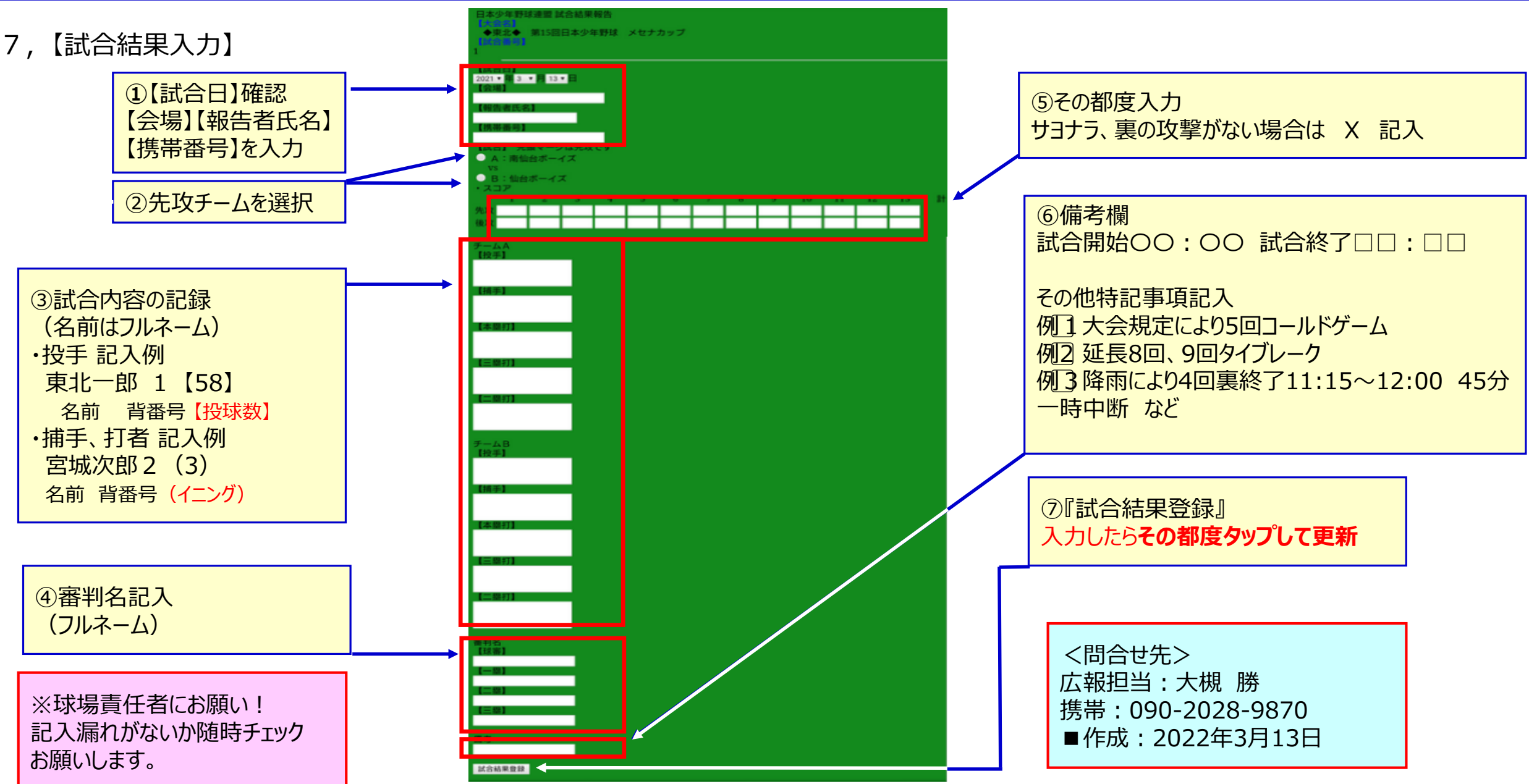

BOYS LEAGUE

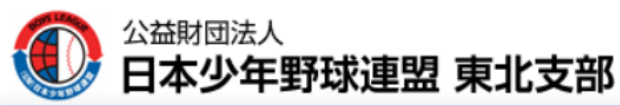

### ■球場責任チームの代表は、責任をもって確認をお願いします。

## 【朝礼】

- (1)各試合ごとの役割を決める。
  ①試合内容記録表の記入者
  ②速報システムの入力者
  ③球数のカウント者
  ④資格審査員
- (2)試合内容記録表
   投手投球数記録表(正・副)
   投球数集計表は、球場責任者チーム
   代表が事前に準備する。

# 【終礼】

(1) 試合内容記録表の記入漏れがないか 確認し、すべてLINE投稿されているか 確認。

BOYS LEAGUE

- (2)勝利チームの投手球数記録表(正・副) の確認。
- (3) 運営ボックスの中身の確認と勝ち上がり チームへの引継ぎ。